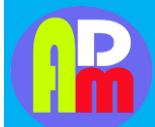

Vol. 2 No. 1 Edisi Februari 2023

# INSTALASI MIKROTIK PADA VIRTUALBOX DAN PENGKONEKSIAN ANTARA MIKROTIKDI VIRTUALBOX DENGAN WINBOX DI SMK S TERUNA PADANG SIDEMPUAN

Oleh:

Ahmad Zainy<sup>1\*</sup>, Rahmad Fauzi<sup>2\*</sup>, Ilham Sahdi Lubis<sup>3\*</sup>, Ahmad Bay Haqi<sup>4</sup>, Anggi Zumaidil Akhir<sup>5</sup>, Binsar Kumana<sup>6</sup>, Nurtiani Simamora<sup>7</sup>, Rini Juliana<sup>8</sup>

<sup>1\*,2\*,3\*,4,5,6,7,8</sup>Program Studi Pendidikan Vokasional Informatika, Fakultas Pendidikan Matematika dan Ilmu Pengetahuan Alam, Institut Pendidikan Tapanuli Selatan.

\*Email: zainy.nasti@gmail.com

Article info: Disetujui: 08 Februari 2023

Publis: 10 Februari 2023

#### Abstract

Community service at the Padangsidimpuan SMK S Teruna Vocational High School, Jl. Sutan Md. Arif Kel. Batang Ayumi Jae Padangsidimpuan, was held on November 24 2022 at the Padangsidimpuan Teruna Vocational High School. The purpose of this community service is to find out about how to install Mikrotik on VirtualBox and connect Mikrotik to Winbox. The implementation of this service began with a competition for lecturers in the Informatics Vocational Education Study Program, Faculty of Mathematics and Natural Sciences. The Importance of Knowing How to Install Mikrotik on VirtualBox and Connecting Mikrotik to Winbox at SMKS Teruna Padangsidimpuan, Jl. Sutan Md. Arif Kel. Batang Ayumi Jae Padangsidimpuan. Mikrotik is made by MikroTikls a company in the city of Riga, Latvia. For those who don't know, Latviais a country that is a "fraction" of the former Soviet Union or present-day Russia. MikroTik is an operating system and software that can be used to turn computers into reliable network routers, including features made for IP networks and wireless networks, suitable for use by ISPs, hotspot providers, & internet cafes.

Keywords: Microtik, virtualbox, winbox

Diterima: 06 Februari 2023

#### Abstrak

Pengabdian kepada masyarakat di SMK S Teruna Padangsidimpuan, Jl. Sutan Mhd. Arif Kel.Batang Ayumi Jae Padangsidimpuan, telah dilaksanakan pada tanggal 24 November 2022 bertempat di sekolah SMKS Teruna Padangsidimpuan. Tujuan pengabdian kepada masyarakat ini untuk Mengetahui Tentang Bagaimana caraInstalasi Mikrotik pada VirtualBox dan Pengkoneksian mikrotik ke Winbox. Pelaksanaan pengabdian ini dimulai dari perkenalan dosen Program Studi Pendidikan Vokasional Informatika, Fakultas Matematikadan Ilmu Pengetahuan Alam.Pentingnya Mengetahui cara Instalasi Mikrotik pada VirtualBox dan Pengkoneksian mikrotik ke Winboxdi SMKS Teruna Padangsidimpuan, Jl. Sutan Mhd. Arif Kel.Batang Ayumi Jae Padangsidimpuan. Mikrotik dibuat oleh MikroTikls sebuah perusahaan di kota Riga, Latvia. Bagi yang belum tau, Latvia adalah sebuah negara yang merupakan "pecahan" dari negara Uni Soviet dulunya atau Rusia sekarang ini. MikroTik adalah sistem operasi dan perangkat lunak yang dapat digunakan untukmenjadikan komputer menjadi router network yang handal, mencakup berbagai fitur yang dibuat untuk IP network dan jaringan wireless, cocok digunakan oleh ISP, provider hotspot, & warnet.

Kata Kunci: Mikrotik, Virtualbox, Winbox

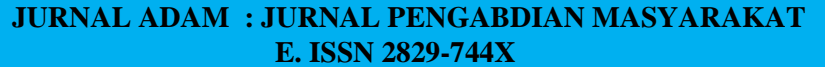

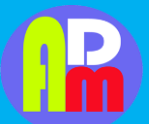

Available at https://jurnal.spada.ipts.ac.id/index.php/adam

Vol. 2 No. 1 Edisi Februari 2023

## 1. PENDAHULUAN

MikroTik adalah sistem operasi dan perangkat lunak yang dapat digunakan untuk menjadikan komputer menjadi router network yang handal, mencakup berbagai fitur yang dibuat untuk IP network dan jaringan wireless, cocok digunakan oleh ISP, provider hotspot, & warnet.(Ardhitya 2007)

Mikrotik merupakan router yang handal, yang mampu memberikan kelebihan pada sistem jaringan kita, karma dengan menggunakan mikrotik maka jaringan kita akan lebih stabil. Belakangan ini banyak usaha warnet yang menggunakan mikrotik sebagai routernya, danhasilnya mereka merasa puas dengan apa yang diberikan mikrotik.(Ardhitya 2007)

Mikrotik dapat kita pelajari penginstalannya pada aplikasi yang bernama VirtualBox. Oracle VM VirtualBox (sebelumnya Sun VirtualBox , Sun xVM VirtualBox dan innotek VirtualBox ) adalah paket perangkat lunak virtualisasi untuk komputer x86 dan AMD64/Intel64-based dari Oracle Corporation sebagai bagian dari produk virtualisasinya.Awalnya VirtualBox ini dikeluarkan oleh innotek GmbH , lalu kemudian dibeli pada tahun 2008 oleh Sun Microsistems , dan sekarang dikembangkan oleh Oracle . Perangkat lunak ini diinstal pada sistem operasi host sebagai aplikasi. Aplikasi ini memungkinkan

tambahan sistemoperasi tamu pada Host OS, masing-masing dikenal sebagai Guest OS, yang diinstall dan berjalan pada lingkungan virtualnya sendiri.(Tengker 2013)

## 2. METODE PENGABDIAN

Metode pelaksanaan yang dilakukan dalam kegiatan pengabdian kepada masyarakat ini merupakan pemberian materi pelatihan dan praktikum untuk pembelajaran jarak jauh berbasis teknologi yang interaktif, bermakna dan menarik bagi pembelajaran mudah sebagai upaya dalam instalasi mikrotik pada virtualbox dan pengkoneksian antara mikrotikdi virtualbox dengan winbox.

Adapun beberapa prosedur dalam Pengabdian Kepada Masyarakat yang dilakukan disekolah mitra SMKS Teruna Padangsidimpuan sebagai berikut:

1.Meminta izin kepada kepala sekolah SMK S Teruna Padangsidimpuan untuk melakukan kegiatan Pengabdian Kepada Masyarakat.

2.Melakukan koordinasi antara tim dan mitra berkaitan dengan kegiatan yag akan dilakukan melalui penyusunan jadwal kegiatan, penentuan tempat dan penyusunan bahan ajar berbasis teknologi.

Metode pelaksanaan dilakukan dengan pembentukan tim dan pembekalan tim PKMyang terdiri dari lima (5) orang sera menyusun kegiatan yang dilaksanakan.

#### 3. HASIL DAN PEMBAHASAN

### a. Hasil Yang Dicapai

Hasil dari program kegiatan Pengabdian Kepada Masyarakat sudah dilaksanakan keseluruhan dan mencapai target luaran sebesar 85 %.Hal ini dapat dilihat dari kegiatan yang berlangsung pada saat Sosialisasi berlangsung. Pada awal pertemuan siswa diajak untuk memperkenalkan diri dan diawal kegiatan siswa diingatkan kembali mengenai Cara instalasi Mikrotik Pada VirtualBox dan Menghubungkan antara VirtualBox dengan Winbox yang dikombinasikan sesuai dengan kegiatan yang akan dilakukan.Dari 10 orang siswa yang berhadir sebagian besar mengajukan pertanyaan dan memberikan pendapat dari sebagian siswa.

#### JURNAL ADAM : JURNAL PENGABDIAN MASYARAKAT E. ISSN 2829-744X

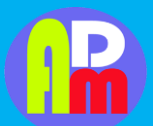

Available at https://jurnal.spada.ipts.ac.id/index.php/adam

Vol. 2 No. 1 Edisi Februari 2023

#### b. Pembahasan

Mikrotik dapat di pelajari penginstalannya pada aplikasi yang bernama VirtualBox. Oracle VM VirtualBox (sebelumnya Sun VirtualBox , Sun xVM VirtualBox dan innotek VirtualBox ) adalah paket perangkat lunak virtualisasi untuk komputer x86 dan AMD64/Intel64-based dari Oracle Corporation sebagai bagian dari produk virtualisasinya. Awalnya VirtualBox ini dikeluarkan oleh innotek GmbH , lalu kemudian dibeli pada tahun 2008 oleh Sun Microsistems , dan sekarang dikembangkan oleh Oracle

. Perangkat lunak ini diinstal pada sistem operasi host sebagai aplikasi. Aplikasi ini memungkinkan tambahan sistem operasi tamu pada Host OS, masing-masing dikenal sebagai Guest OS, yang diinstall dan berjalan pada lingkungan virtualnya sendiri.(Tengker 2013)

Host sistem operasi yang didukung termasuk Linux , Mac OS X , Windows XP , Windows Vista , Windows 7 , Windows 8 , Solaris , dan OpenSolaris , ada juga port ke FreeBSD. Sementara itu, sistem operasi tamu yang didukung oleh perangkat lunak ini termasuk versi dan derivasi dari Windows,

.Linux, BSD, OS / 2, Solaris dan lain-lain. Sejak rilis 3.2.0, VirtualBox juga memungkinkan virtualisasi terbatas Mac OS X tamu pada hardware Apple, meskipun OSX86 juga dapat diinstal dengan menggunakan VirtualBox.(Tengker 2013)

Dengan versi 4 dari VirtualBox, dirilis pada bulan Desember 2010, paket inti adalah perangkat lunak bebas yang dirilis di bawah GNU General Public License versi 2 (GPLv2). Ini adalah paket fitur lengkap, termasuk beberapa komponen proprietary yang tidak tersedia di bawah GPLv2. Komponen ini memberikan dukungan untuk perangkat USB 2.0, Remote Desktop Protocol (RDP) dan Preboot Execution Environment (PXE) untuk kartu Intel dan dirilis sebagai terpisah "VirtualBox Oracle VM VirtualBox paket ekstensi" di bawah

Penggunaan Pribadi eksklusif dan Evaluasi Lisensi (PUEL), yang memungkinkan penggunaan perangkat lunak untuk penggunaan pribadi, penggunaan pendidikan, atau evaluasi, gratis. Inilah yang mendasari sehingga perangkat lunak ini cocok untuk digunakan sebagai bagian dari aplikasi bantu untuk simulasi pembelajaran instalasi sistem operasi.(Tengker 2013)

Untuk menjalankan VirtualBox, anda memerlukan spesifikasi komputer sebagai berikut :

a. Perangkat Keras x86, Prosesor Intel atau AMD

b. Memori.

Tergantung pada sistem operasi tamu yang ingin Anda jalankan, Anda akan memerlukan setidaknya 512 MB RAM (tapi mungkin lebih, dan lebih banyak lebih baik). Pada dasarnya, kebutuhan memory tergantung sistem operasi host yang anda gunakan dan sistem operasi tamu yang nantinya anda jalankan. Jadi perlu dihitung, jumlah memori kebutuhan untuk sistem operasi host dan jumlah memori kebutuhan dari sistem operasi tamu, sehingga perangkat komputer anda tidak lambat dan nyaman digunakan. Jadi, jika Anda inginmenjalankan Windows XP pada Windows XP, Anda mungkin tidak akan menikmati pengalaman banyak dengan kurang dari 1 GB RAM. Jika Anda ingin mencoba Windows Vista di tamu, ia akan menolak untuk menginstal jika diberikan kurang dari 512 MB RAM, sehingga Anda akan membutuhkan untuk tamu saja, ditambah memori yang bisaanya dibutuhkan oleh sistem operasi host.

- a. Ruang hard disk. Sementara VirtualBox sendiri sangat ramping (instalasi khas hanya akan membutuhkan sekitar 30 MB ruang hard disk), mesin virtual akan membutuhkan file yang cukup besar pada disk untuk mewakili penyimpanan hard disk mereka sendiri.
- b. Sebuah sistem operasi host yang didukung. Saat ini, kami mendukung Windows (XP dan kemudian), banyak distribusi Linux, Mac OS X, Solaris dan OpenSolaris.
- c. Sebuah sistem operasi tamu yang didukung. Selain manual (lihat di bawah), up-to-date informasi yang tersedia di "Status: OS Guest"(Tengker 2013)

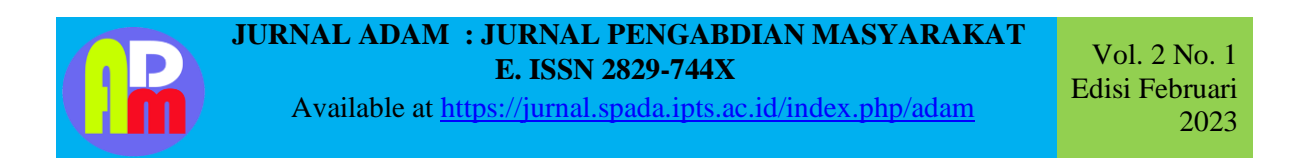

Langkah-langkah instalasi Mikrotik di VirtualBox :

| MMM  |      | MMM  |     | KKK  |     |      |     |     |     | TTTTTTTTTTT |     | KKK  |            |
|------|------|------|-----|------|-----|------|-----|-----|-----|-------------|-----|------|------------|
| MMMM | 1    | MMMM |     | KKK  |     |      |     |     |     | TTTTTTTTTTT |     | KKK  |            |
| MMM  | MMMM | MMM  | ΙΙΙ | KKK  | KKK | RRRR | RR  | 000 | 000 | TTT         | III | KKK  | KKK        |
| MMM  | MM   | MMM  | ΙΙΙ | KKKI | KK  | RRR  | RRR | 000 | 000 | TTT         | ΙΙΙ | KKKI | { <b>K</b> |
| MMM  |      | MMM  | ΙΙΙ | KKK  | KKK | RRRR | RR  | 000 | 000 | TTT         | ΙΙΙ | KKK  | KKK        |
| MMM  |      | MMM  | III | KKK  | KKK | RRR  | RRR | 000 | 000 | TTT         | III | KKK  | KKK        |

1) Klik New > name Mikrotik, type dan version bisa diisi other. Kemudian klik next > alokasi memory dan hardisk bisa disesuaikan kebutuhan, atau dapat klik next sampai selesai untuk settingan default.

| Vame                                           | and operating system                                                                                                    |
|------------------------------------------------|----------------------------------------------------------------------------------------------------|
| Please of<br>and sele<br>on it. Th<br>to ident | hoose a descriptive name for the new virtual mac<br>ect the type of operating system you intend to ins<br>ie name you choose will be used throughout Virtua<br>ify this machine. |
| Name:                                          | Mikrotik                                                                                                    |
| Type:                                          | Other 👻                                                                                                    |
| lersion:                                       | Other/Unknown 👻                                                                                                    |
|                                                |                                                                                                    |

2) Klik menu Settings > Storage > Pada Controller: IDE pilih Empty > kemudian masukan RouterOS Mikrotikyang telah di download pada CD/DVD Drive.

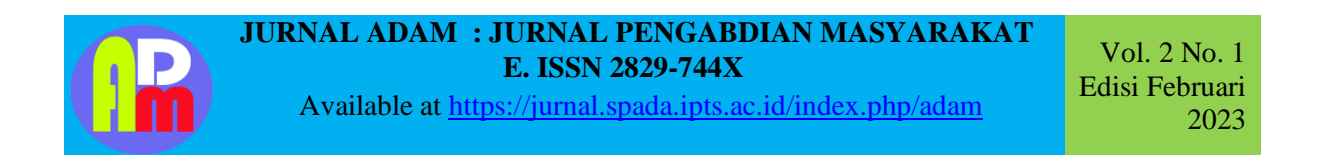

| New Se | 0                                                                                                    | Mikrotik - Se                                                   | ttings                                                    | ?                    | × | oshots                                                                                                    |
|--------|----------------------------------------------------------------------------------------------------|-----------------------------------------------------------------|-----------------------------------------------------------|----------------------|---|----------------------------------------------------------------------------------------------------|
| N, c   | <ul> <li>General</li> <li>System</li> <li>Display</li> </ul>                                                                          | Storage Tree                                                    | Attributes                                                | TDE Secondary Master |   |                                                                                                    |
|        | <ul> <li>Storage</li> <li>Audio</li> <li>Audio</li> <li>Network</li> <li>Serial Ports</li> <li>US8</li> <li>Shared Folders</li> </ul> | Microtic.vdi<br>Empty                                           | Information<br>Type:<br>Size:<br>Location<br>Attached to: | Live CD/DVD          |   | Choose a virtual CD/DVD disk file<br>Host Drive 'E'<br>mikrotik-6.15.iso<br>Remove disk from virtual drive |
|        | Hio                                                                                                    | Audio st Driver: Windows DirectSound ntroller: ICH ACG7 Notwork | UN                                                        | Calce                |   |                                                                                                    |

3) Masih di menu Settings > Network > ubah menjadi Host-only Adapter > OK.

| File Machine Help                                                                                  | Oracle VM VirtualBox Manager -                                                                                                    |        |
|----------------------------------------------------------------------------------------------------|----------------------------------------------------------------------------------------------------|--------|
| 00                                                                                                 | Mikrotik - Settings ? 🗙                                                                                                    | oshots |
| New Se<br>System<br>Display<br>Storage<br>Audio<br>Network<br>Serial Ports<br>USB<br>Shared Folder | Network       Adapter 1     Adapter 2     Adapter 3     Adapter 4       Image: Adapter 4     Image: Adapter 4     Image: Adapter 4       Image: Adapter 4     Image: Adapter 4       Name: Nat     Image: Adapter 4       Name: Nat     Image: Adapter 4       Image: Adapter 4     Image: Adapter 4       Image: Adapter 4     Image: Adapter 4       Image: Adapter 4     Image: Adapter 4       Image: Adapter 5     Image: Adapter 4       Image: Adapter 6     Image: Adapter 4       Image: Adapter 6     Image: Adapter 4       Image: Adapter 6     Image: Adapter 4       Image: Adapter 7     Image: Adapter 4 |        |
|                                                                                                    | Audio iost Driver: Windows DirectSound controller: ICH AC97 Network Diacol ach                                                                                                    |        |

4) Jalankan Mikrotik, Klik Start pada Virtualbox.

Setelah masuk, terdapat beberapa services yang dapat kita install di Virtualbox. Jika ingin install semua service tekan 'a' untuk select all, kemudian tekan 'i' untuk install.

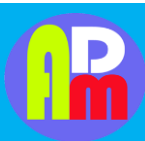

## JURNAL ADAM : JURNAL PENGABDIAN MASYARAKAT E. ISSN 2829-744X

Available at https://jurnal.spada.ipts.ac.id/index.php/adam

Vol. 2 No. 1 Edisi Februari 2023

| Machine View Devices Help                                                                 |     |
|-------------------------------------------------------------------------------------------|-----|
| Welcome to MikroTik Router Software installation                                          |     |
|                                                                                           |     |
| Nove around menu using 'p' and 'n' or arrow keys, select with 'spacebar'.                 |     |
| Select all with a , minimum with m . rress i to install locally or y to cancel and reboot |     |
|                                                                                           |     |
| [X] system [X] ipv6 [X] routing                                                           |     |
| [X] ppp [X] isdn [X] security                                                             |     |
| [X] dhep [X] kvm [X] ups                                                                  |     |
| [X] advanced-tools [X] lcd [X] user-manager                                               |     |
| [X] calea [X] mpls [X] wireless                                                           |     |
| [X] gps [X] multicast [X] wireless-fp                                                     |     |
| LXJ hotspot LXJ ntp                                                                       |     |
|                                                                                           |     |
|                                                                                           |     |
|                                                                                           |     |
|                                                                                           |     |
|                                                                                           |     |
|                                                                                           |     |
| sustem (depends on nothing):                                                              |     |
| Main package with basic services and drivers                                              |     |
|                                                                                           |     |
|                                                                                           |     |
| Pianl-ab.co                                                                               | 177 |
|                                                                                           | μų  |

5) Do you want to keep old configuration? >pilih n

Warning: all data on the disk will be erased! Continue? >pilih y. Tunggu sampai prosesinstalasi selesai.

6) Sebelum reboot pastikan hilangkan checklist pada mikrotik-6.15.iso. Klik kanan pada icon diskpada virtualbox. Setelah itu enter untuk reboot.

| M                                                                                                    | Mikrotik [Running] - Oracle VM VirtualBox – 🗖 💌                     |
|----------------------------------------------------------------------------------------------------|---------------------------------------------------------------------|
| Machine View Devices Hel                                                                                                    | p                                                                   |
| installed system-6.15<br>installed wireless-fp<br>installed ups-6.15<br>installed ups-6.15<br>installed security-6.<br>installed routing-6.1<br>installed routing-6.1<br>installed multicast-6<br>installed mpls-6.15<br>installed mpls-6.15<br>installed isdn-6.15<br>installed isdn-6.15<br>installed jov6-6.15<br>installed pos-6.15<br>installed dotspot-6.15<br>installed dbtspot-6.15<br>installed dbtspot-6.15 | -6.15<br>wireless-6.15<br>r-6.15<br>15<br>5<br>.15<br>5<br>ols-6.15 |
| Fress ENIER to reboot                                                                                                    |                                                                     |
|                                                                                                    | Choose a virtual CD/DVD disk file                                   |
|                                                                                                    | Host Drive 'J:'                                                     |
|                                                                                                    | Remarkan habosoor                                                   |

Instalasi Mikrotik di Virtualbox

7) ika benar, setelah reboot akan muncul login RouterOS Mikrotik. Login menggunakan user admin, password [dikosongkan] > enter.

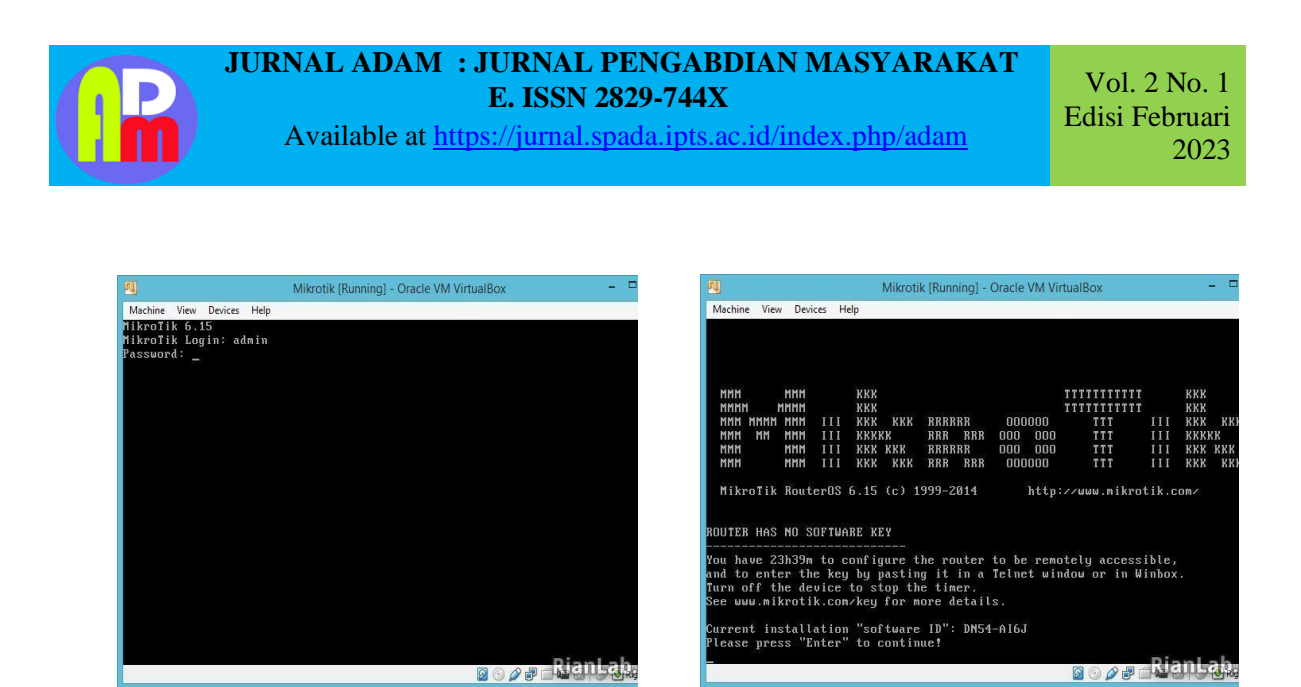

Login Mikrotik

Tampilan Mikrotik di Virtualbox

8) Selesai. Sampai tahap ini Anda bisa belajar konfigurasi Mikrotik via command/terminal.(New et al. n.d.)

Langkah-langkah Menghubungkan VirtualBox dengan WinBox

Winbox adalah software yang digunakan untuk konfigurasi Mikrotik RouterOS menggunakan GUI. Dengan menggunakan GUI konfigurasi akan menjadi lebih mudah, winbox sendiri dapat berjalan pada sistem operasi windows dan berbentuk portable binary. Jadi ukuran winbox biasanya lebih kecil dan tidak banyak memakan memory, winbox jyga dapat berjalan di MacOS (OSX) dan juga pada Linux tetapi perlu menggunakan Wine.(Winbox 2020)

Berikut ini fungsi dan cara penggunaan winbox mikrotik, yang perlu anda ketahui sebagai pengguna Router mikrotik dan alat mikrotik lainnya. Winbox dapat connect dengan mudah dengan router, berdasarkan ip dan juga mac address dari router yang akan digunakan. Anda dapat dengan mudah melakukan konfigurasi mikrotik dengan menggunakan winbox, seperti contohnya salah satu fitur session yang menyimpan sesi konfigurasi, dan masih banyak lagi. Selain menggunakan Winbox untuk melakukan administrasi, Anda juga dapat menggunakan Webbox, sistem administrasi Mikrotik RouterOS berbasis web.(Winbox 2020)

Langkah-langkah Menghubungkan VirtualBox dengan Winbox

1.installWinBoxlalu akan muncul tampilan sepertipadagambarberikut,kemudiankitatuliskan IPether1 yangkitatuju,setelah itu Connect. Disini nantinya yang akan kita gunakan untuk membuat Hotspot.

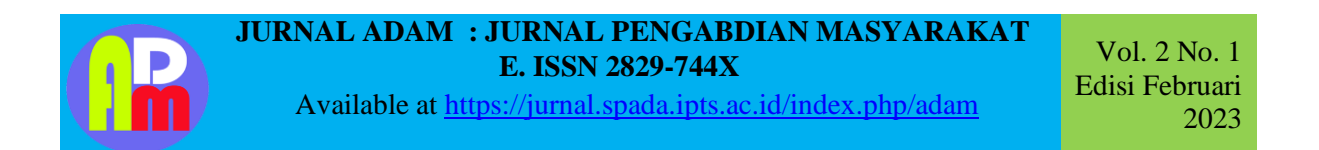

| 🕓 MikroTik V | VinBox Loader v2.2.18 | . <u> </u>  |
|--------------|-----------------------|-------------|
| Connect To:  | 199.199.199.61        | <br>Connect |
| Login:       | admin                 |             |
| Password:    |                       | Grue        |
|              | Keep Password         |             |
|              | Secure Mode           | Remove      |
|              | Load Previous Session | Tools       |
| Note:        |                       |             |
| Address 🛆    | User Note             |             |
|              |                       |             |
|              |                       |             |
|              |                       | <br>        |

2.Berikutnya akan tampil tampilan License dari WinBox. Setelah itu pilih OK untuk menyetujuinya

| C* Safe Mode                                                                                                    | ✓ Hide Passwords                                                                                                    |
|----------------------------------------------------------------------------------------------------|----------------------------------------------------------------------------------------------------|
| Interfaces Wireless Bidge PPP Mesh IP PV6 P PV5 P Routing P Gueuee Ries Log Radue Toole Toole F New Temmol ISDN Channels KVM Make Support of | RouterOS Welcome         ROUTER HAS NO SOFTWARE KEY         Your router does not have any valid key.         Please, get valid key from www.mkrotik.com         and enter it at "System I License".         If you already have paid for this loanse, please, press "Update Key".         Poster will stop functioning after 23h and 20h if no valid key is entered.         Current installation "software ID": WSEY-LHT3         License       OK |

3. LangkahpertamauntuksettingdiWinBoxadalahkemenu"ip"lalu pilihhotspot.

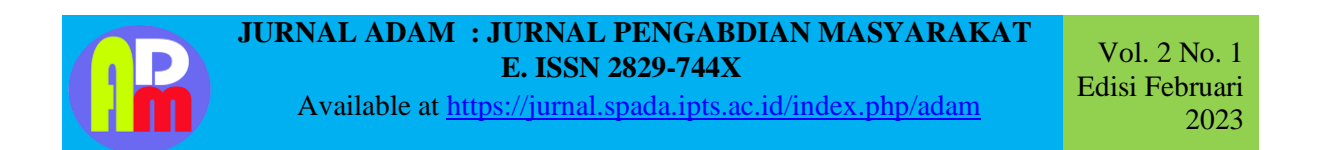

| Henfricon       Wineless       Bridge       Bridge                                                                                          | Cal Sale Ma     | le l        | 😿 Hide Passwords |
|----------------------------------------------------------------------------------------------------|-----------------|-------------|------------------|
| Wieless         Bidge         PPC         Meeh         P       /         PVL       Ahr         PVL       /         PVL       /      <                                                                                                    | Interfacea      |             |                  |
| Ridge         PP         Main         P       ARP         VVG       P         VVG       P         NPLS       Addresse         RoUng       P         DVCO       P         System       T         DVCO       P         Result       DVCO         Ratuat       Percent         Result       DVS         SDM Charmelis       Percent         KVM       Pool         Menuat       SMB         Ent       SMNP         Socka       T         TRUDE       Socka         TRUDE       Socka         TRUDE       T         Menuat       SMB         Ent       SMNP         VVMIP       Pool         Menuat       SMB         Ent       SMNP         TOTO       Pool         Menuat       Socka         T       T         T       Pool         Menuat       Socka         T       T         T       T         VVMIP       T         Pool       Pool<                                  | Wroless         |             |                  |
| Herin         P       ATP         PLA       ATP         PLA       Acounting         PLA       Adomse         Ruding       DHCP Dent         System       DHCP Dent         System       DHCP Sense         Radua       DHCP Sense         Ing       Femal         Radua       Heapet         Todin       IPec         New Teernoit       Neghtion         SDIN Channels       Packing         KVM       Pool         Maesad       SNMP         Eat       SNMP         Socka       THP         Toffic Piew       Unit#         Unit#       Socka                                                                                                    | Bidge           |             |                  |
| Mesh       #       #VS       #ARP       #VS       Addresses       Roung       DACP Dem       System       System       DACP Server       Res.       DAS       Hosent       Tools       Head       Tools       BDM Channels       Packing       SUM Channels       Packing       SUM Channels       Packing       SUM Channels       Packing       SUM Channels       SUM Channels       SUM Channels       Sumation       Sumation <td>PPP</td> <td></td> <td></td> | PPP             |             |                  |
| P     ARP       IPVE     P       IPVE     P       Addresse       Roaling     D       IPVE     P       System     D       Res     D+CP Server       Res     D+CP Server       Res     D+CP Server       Res     D+CP Server       Res     D+CP Server       Res     D+CP Server       Res     D+CP Server       Res     D+CP Server       Res     D+CP Server       Res     D+CP Server       Res     D+CP Server       Res     D+CP Server       Res     D+CP Server       Res     Peole       New Termond     Hespoint       SDN Channals     Peole       RVM     Peol       Mexist     SNMP       Serveen     Socia       TFTP     Trifle Prev       UPr#     UPr#                                                                                                    | Meah            |             |                  |
| PVd     /       Accurating       MPLS     /       Routing     /       Routing     /       DHCP Detrit       Spitem     /       Chanase     DHCP Reser       Res     DHCP Server       Res     DHCP Server       Res     DHCP Server       Res     DHCP Server       Res     DHCP Server       Res     DHS       Log     Reveal       Res     Neghtorn       SDIN Channelis     Packarg       KVM     Pool       Mess Support #     Solven       Mersal     SMB       Ent     SMMP       Taffic Prev     UH#       UH#     UH#                                                                                                    | 8               | ARP         |                  |
| MPLS     I     Addressee       Roung     I     CHCP Clear       System     I     CHCP Relay       Causes     CHCP Servet       Rela     CHSP Servet       Radue     Hespail       Tosin     I       New Terrand     Nepfoor       BSDN Charmails     Packerg       KVM     Pool       Menual     SMB       Est     SMMP       Tofic Piew     Trafic Piew       UH#     Trafic Piew       UH#     UH#                                                                                                    | Pv6             | Accounting  |                  |
| Houling     PO-CP Dent       System     PO-CP Dent       System     PO-CP Dent       Dector Pointed     Pointed       Radua     Pointe       Radua     Hespect       Tools     Pointe       New Terroids     Neighton       BDM Channels     Packing       KVM     Pool       Memail     SMAP       Ext     SinKP       Ext     SinKP       Toffic Piew     Unit#       Unit#     Toffic Piew       Unit#     Unit#                                                                                                    | MPLS            | Addresses   |                  |
| System     CHC/P Relay       Quasase     CHC/P Server       Relat     CHC/P Server       Relat     CHON       L0Q     Rewall       Rabus     Hospath       Tools     I Paec       New Termonid     Neighborn       SDIN Charmails     Paeching       KVM     Pool       Member     SMB       Edit     SMMP       Best     SMMP       Trifle Prev     Trifle Prev       UN##     Trifle Prev                                                                                                    | Routing         | CHCP Clerit |                  |
| Quant     CHCP Server       Res     CHS       Log     Fewall       Radue     Hespat       Tobin     File       New Termoil     Hespitorn       SDM Channala     Packrig       KUM     Pool       Mers Support #     Pool       Basa     SMMP       Eat     SMMP       Sorice     Trific Piew       UP##     Trific Piew                                                                                                    | System          | DHCP Relay  |                  |
| Res     DNS       Log     Peeved       Packur     Henput       Tosin     /       Tosin     /       Neptitorn     Neptitorn       SDN Channelis     Packing       KVM     Pool       Menia     SNMP       Ent     SNMP       Socka     Toffic Plane       Toffic Plane     UH#                                                                                                    | Queues          | DHCP Server |                  |
| Log     Percent       Radue     Hospot       Tools     Hospot       Tools     Hospot       New Terronds     Napfora       BDM Charmails     Packing       KVM     Pool       KVM     Pool       Mane Schoot if     Schoot       Bab     Schoot       Ext     SMMP       Socka     Toffe Prev       UH##     UH##                                                                                                    | Res             | DNS         |                  |
| Radia     Henput       Todi     I       Todi     I       Res     Neptition       BSDN Charmelia     Neptition       BSDN Charmelia     Pool       Mere Supout if     Routes       Menual     SMB       Ent     SMMP       Sortices     Socka       TTIP     Traffic Flow       UM#     UM#                                                                                                    | 100             | Forwal      |                  |
| Tude I Pee:<br>New Terund NegNon<br>BDN Channels Packing<br>KVM Pool<br>Mers Support R Routes<br>Menual SMB<br>Ed SMMP<br>Ed ShMP<br>TTTP<br>Triffe Rew<br>Uther                                                                                                    | Radia           | Hotapot     |                  |
| New Terminal     Newprism       SDM Channels     Packing       SUM     Pool       Main: Spoxitif     Routes       Manual     SMB       Eat     SMMP       Services     Socka       TFTP     Toffic Prov       UM#     UM#                                                                                                    | Teolo           | IPsec       |                  |
| BEIN Channelis Padong<br>KIM Pool<br>Mene Support II Pool<br>Menual SMB<br>Est SMMP<br>Services<br>Socia<br>TFTP<br>Traffic Pion<br>Uthr#                                                                                                    | New Tetranal    | Neghtan     |                  |
| ICM Pool Maine Support IP Pool Mainual SWB Eat SNMP Sockue Sockue TFTP Traffic Flow UPyr#                                                                                                    | ISDN Channels   | Padong      |                  |
| Maie Suport # Routes<br>Manual SMB<br>Eat SMMP<br>Eat Sources<br>Sources<br>Sources<br>TFTP<br>Traffic Flow<br>UPy#                                                                                                    | RVM             | Pool        |                  |
| Menual SMB<br>Eat SNMP<br>Services<br>Sorvices<br>TFTP<br>Traffic Flow<br>Uthr#                                                                                                    | Make Support if | Routes      |                  |
| Eet SHMP<br>Services<br>Socka<br>TFTP<br>Totfic Pow<br>Uthut                                                                                                    | Menual          | SMB         |                  |
| Services<br>Socka<br>TFTP<br>Traffic Plear<br>Uthat                                                                                                    | Ext             | SNMP        |                  |
| Sooka<br>TFTP<br>Traffic Row<br>UPv#                                                                                                    |                 | Services    |                  |
| TFTP<br>Traffic Plane<br>UPval                                                                                                    |                 | Socka       |                  |
| Traffic Row<br>UPtu#                                                                                                    |                 | TEIP        |                  |
| Unit                                                                                                    |                 | Traffic Row |                  |
|                                                                                                    |                 | UNP         |                  |

4.Lalu pilih hotspot setup kemudian akan muncul tampilan berikut ini. Pilih Ethernet 1 sebagai Eth1yang akan kita gunakan sebagai Hotspot

| Reset HTML | Hotspot Setup       |                                                            |                                                                                                |               |                                                                                              |
|------------|---------------------|------------------------------------------------------------|------------------------------------------------------------------------------------------------|---------------|----------------------------------------------------------------------------------------------|
| Interface  |                     |                                                            |                                                                                                |               | Find                                                                                         |
|            | Address Pool        | Profile                                                    | Addresses                                                                                      |               |                                                                                              |
|            |                     |                                                            |                                                                                                |               |                                                                                              |
| 19         | Hotspot Setup       |                                                            | 1                                                                                              |               |                                                                                              |
|            | Select atterface to | run HatSpot on                                             |                                                                                                |               |                                                                                              |
|            | HotSoot Interface   | etter1                                                     |                                                                                                | -             |                                                                                              |
|            |                     |                                                            |                                                                                                |               |                                                                                              |
|            |                     |                                                            | _                                                                                              |               |                                                                                              |
|            | B                   | ack Nex                                                    | t Cano                                                                                         | el            |                                                                                              |
|            |                     |                                                            |                                                                                                |               |                                                                                              |
| 11.5       |                     |                                                            |                                                                                                |               |                                                                                              |
|            |                     |                                                            |                                                                                                |               |                                                                                              |
|            |                     | Hotspot Setup<br>Enlect anartisce to<br>HotSpot Interface: | Hotspot Setup<br>Select stanface to suri Hitl Spot on<br>HotSpot Interface: ether1<br>Back Nex | Hotspot Setup | Hotspot Setup  Infect unanimo to mul HotSpot on  HotSpot Interface: ether1  Back Next Cancel |

5. Berikutnya, Akan tampil tampilan Address dari Hotspot Network yang akan kita gunakan nanti.

| Hotspot Setup               |                                           |
|-----------------------------|-------------------------------------------|
| Set HotSpot address for int | erface                                    |
| Local Address of Network:   | 199.199.199.61/24<br>✓ Masquerade Network |
| Back                        | Next Cancel                               |

114

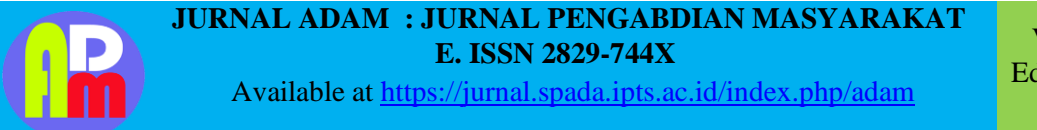

Vol. 2 No. 1 Edisi Februari 2023

6.Sekarang tentukan Address Poolnya aau Range ddress dari Hotspot yang ingin kita buat nantinya.

| Hotspot Setup              |               |                     |
|----------------------------|---------------|---------------------|
| Set pool for HotSpot addre | sses          |                     |
| Address Pool of Network:   | 199.199.199.1 | -199.15 🔶           |
|                            | 199.199.199.6 | 2-199.1 <b>(</b> Re |
| Back                       | Next          | Cancel              |
|                            |               |                     |

| Hotspot Setup                                  |
|------------------------------------------------|
| Set pool for HotSpot addresses                 |
| Address Pool of Network: .62-199.199.199.254 🗢 |
| Back Next Cancel                               |

7. Untuk SSL Certificate, pilih None aja. Langsung aja Next

| Hotspot Setup                  |        |
|--------------------------------|--------|
| Select hotspot SSL certificate |        |
| Select Certificate: none       | ₹      |
|                                |        |
| Back Next                      | Cancel |
|                                |        |

8.Kemudian langsung Next

| Hotspot Setup                      |        |
|------------------------------------|--------|
| Select SMTP server                 |        |
| IP Address of SMTP Server: 0.0.0.0 |        |
| Back Next                          | Cancel |

9.DNS Server otomatis ada karena kita telah melakukan setting tadi di Mikrotik Virtual Box.Langsung Next saja

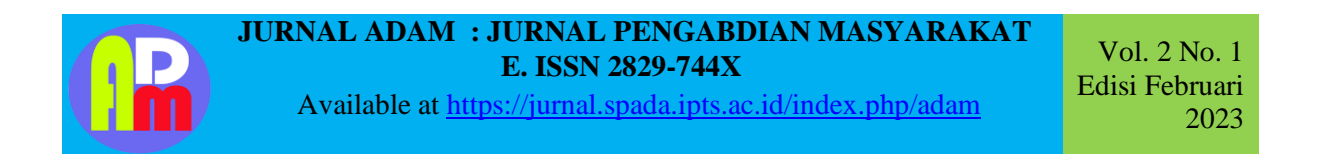

| Hotspot Setup |               |           |
|---------------|---------------|-----------|
| Setup DNS cor | nfiguration   |           |
| DNS Servers:  | 199.199.199.1 | <b>\$</b> |
|               |               |           |
|               | Back Next     | Cancel    |

10. Untuk DNS Name itu di kosongkan saja, pilih saja langsung next untuk melanjutkan prosessetting .

| Hotspot Setup                    |
|----------------------------------|
| DNS name of local hotspot server |
| DNS Name:                        |
|                                  |
| Back Next Cancel                 |
|                                  |

11. Berikutnya, tentukan Username dan Password dari Hotspot yang ingin kita gunakan nanti. Disinipenulis menggunakan username admin dan passwordnya kosong

| Hotspot Setup                     |
|-----------------------------------|
| Create local HotSpot user         |
| Name of Local HotSpot User: admin |
| Password for the User:            |
| Back Next Cancel                  |
|                                   |

12. Jika sudah di setup, WinBox akan otomatis terputus .

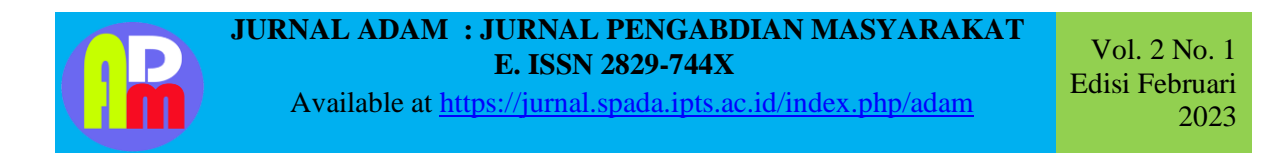

| xtspot |                 |         |               |           |        |             |               |               |                       |     |
|--------|-----------------|---------|---------------|-----------|--------|-------------|---------------|---------------|-----------------------|-----|
| ervers | Server Profiles | Users   | User Profiles | Active    | Hosts  | IP Bindings | Service Ports | Walled Garden | Walled Garden IP List |     |
| -      | 8               | R       | eset HTML     | Hotspot   | Setup  |             |               |               | F                     | and |
| Nam    | ne              | / Inter | face          | Addres    | s Pool | Profile     | Addresses     |               |                       |     |
|        |                 |         | Router has I  | been disc | OK     | d!          |               |               |                       |     |
|        |                 |         |               |           |        |             |               |               |                       |     |

13. Jika sudah , close saja WinBoxnya . Ketik di Address Bar Ip eth1 yang sudah kita setting tadiyaitu199.199.199.61 .

## 14. Kemudian login menggunakan username admin. (Hasibuan 2018)

| logio    |           |
|----------|-----------|
| login    |           |
| password |           |
|          | OK        |
| Hotspo   | T GATEWAY |

Powered by MilorsTilk RouterOS

#### Welcome admin!

| IP address:     | 199.199.199.254 |
|-----------------|-----------------|
| bytes up/down:  | 375 B / 1445 B  |
| connected:      | Os              |
| status refresh: | 1m              |
|                 |                 |

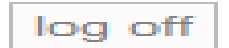

#### JURNAL ADAM : JURNAL PENGABDIAN MASYARAKAT E. ISSN 2829-744X

Available at https://jurnal.spada.ipts.ac.id/index.php/adam

Vol. 2 No. 1 Edisi Februari 2023

## 4. KESIMPULAN

Setelah kegiatan Pembelajaran dilaksanakan Tim pelaksana dapat mengetahui Upaya apa yang harus dilakukan untuk Meningkatkan Pengetahuan yang baik dan benar, mengetahui tentang cara penginstalan serta pengoneksian, yang sudah dilaksanakan Ketika melakukan PKM.

Mikrotik dapat di pelajari penginstalannya pada aplikasi yang bernama VirtualBox. Oracle VM VirtualBox (sebelumnya Sun VirtualBox, Sun xVM VirtualBox dan innotek VirtualBox) adalah paket perangkat lunak virtualisasi untuk komputer x86 dan AMD64/Intel64-based dari Oracle Corporation sebagai bagian dari produk virtualisasinya. Awalnya VirtualBox ini dikeluarkan oleh innotek GmbH, lalu kemudian dibeli pada tahun 2008 oleh Sun Microsistems, dan sekarang dikembangkan oleh Oracle

. Perangkat lunak ini diinstal pada sistem operasi host sebagai aplikasi. Aplikasi ini memungkinkan tambahan sistem operasi tamu pada Host OS, masing-masing dikenal sebagai Guest OS, yang diinstall dan berjalan pada lingkungan virtualnya sendiri.

## 5. DAFTAR PUSTAKA

Ardhitya, Arse Irawhan. 2007. "Pengertian Dan Penjelasan Mikrotik Arse Irawhan Ardhitya." Hasibuan, Awal. 2018. "AWAL HASIBUAN, S.Kom5/15/2018 1 Komentar."

New, Klik, Pada Controller, Routeros Mikrotik, and D. V. D. Drive. n.d. "Install Mikrotik Di Virtualbox."

Tengker, Victor. 2013. "Penggunaan Oracle Vm Virtualbox."

Winbox, Pengertian. 2020. "Pengertian Winbox MikroTik, Fungsi Serta Kegunaannya - MangladaTech."